# Travaux pratiques - Migration des données dans Windows 7 ou Windows Vista

# Introduction

Lorsqu'un utilisateur achète un nouvel ordinateur ou installe un nouveau système d'exploitation, il souhaite souvent migrer ses données vers le nouvel ordinateur ou le nouveau système d'exploitation. Pour cela, Windows possède un outil intégré appelé **Transfert de fichiers et paramètres Windows** qui permet de sélectionner les fichiers et dossiers que vous souhaitez migrer. Ces fichiers et dossiers sont écrits dans un fichier qui est ensuite utilisé pour les restaurer aux mêmes emplacements sur le nouvel ordinateur ou le nouveau système d'exploitation.

L'outil Transfert de fichiers et paramètres Windows ne peut pas être utilisé pour une migration depuis Windows 8.1 vers une autre installation de Windows 8.1, c'est pourquoi les instructions correspondantes ne sont pas incluses dans ces travaux pratiques. Aussi, la procédure et les écrans sont les mêmes pour Windows 8.0 que pour Windows 7, mais les fenêtres sont légèrement différentes, c'est pourquoi les instructions relatives à Windows 8.0 ne figurent pas dans ces travaux pratiques.

# Équipements recommandés

Les équipements suivants sont requis :

- Un ordinateur avec Windows 7 installé
- Un lecteur Flash USB

# Partie 1: Windows 7

# Étape 1 : Préparez-vous à la migration des données.

- a. Ouvrez une session sur l'ordinateur.
- b. Cliquez avec le bouton droit sur le Bureau et choisissez **Nouveau > Dossier**.
- c. Tapez A transférer et appuyez sur Entrée afin de nommer le dossier.
- d. Cliquez sur Démarrer > Tous les programmes > Accessoires > Bloc-notes pour ouvrir le Bloc-notes.
- e. Tapez De l'ancien PC dans le Bloc-notes.
- f. Cliquez sur Fichier > Enregistrer sous.
- g. Accédez à **Bureau > A transférer**.
- h. Tapez Données dans la zone Nom de fichier, puis appuyez sur Entrée.
- i. Cliquez sur Fichier > Quitter.

j. Un fichier nommé Données doit se trouver dans un dossier appelé A transférer.

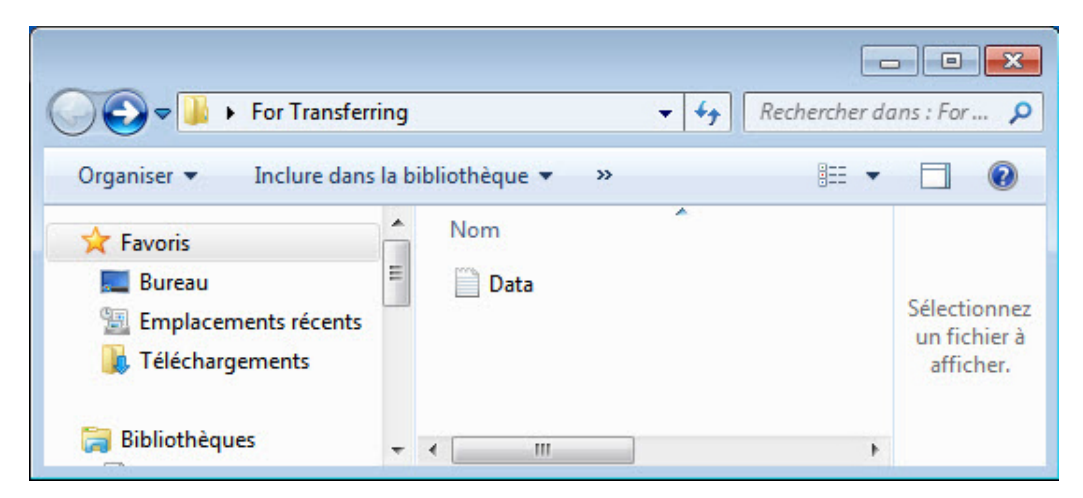

### Étape 2 : Préparez le lecteur Flash.

- a. Ouvrez le dossier A transférer.
- b. Connectez le lecteur Flash USB à l'ordinateur.
- c. Accédez à Ordinateur et ouvrez le lecteur Flash USB.
- d. Créez un dossier sur le lecteur Flash USB et nommez-le Fichiers transfert de données.

#### Étape 3 : Créez le fichier Transfert de fichiers et paramètres Windows.

a. Cliquez sur Démarrer > Tous les programmes > Accessoires > Outils système > Transfert de fichiers et paramètres Windows. La fenêtre Transfert de fichiers et paramètres Windows s'ouvre.

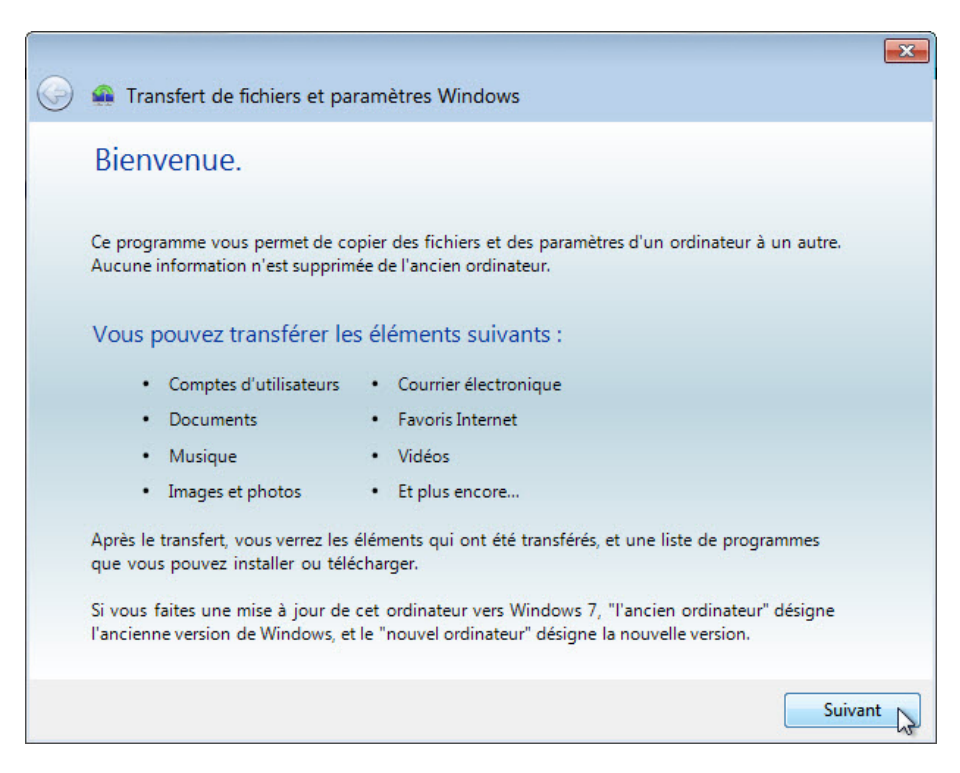

b. Cliquez sur Suivant. La fenêtre Que voulez-vous utiliser pour transférer les éléments vers le nouvel ordinateur ? s'ouvre.

| ordinate | eur ?                                                                                                    |
|----------|----------------------------------------------------------------------------------------------------|
| 0        | Câble Transfert de fichiers et paramètres<br>Je possède déjà un câble de transfert de fichiers et paramètres pour<br>transférer des fichiers d'un ordinateur à un autre.                                                                                                    |
| <b>L</b> | Un réseau<br>Transférer des fichiers d'un ordinateur à un autre à l'aide d'une connexion<br>réseau.                                                                                                    |
| er 🌾     | Un disque dur externe ou un disque mémoire flash USB<br>Créer un fichier Transfert de fichiers et paramètres Windows. Choisissez<br>cette option si vous utilisez la fonctionnalité Transfert de fichiers et<br>paramètres Windows pour mettre cet ordinateur à niveau vers Windows 7. |

c. Sélectionnez Un disque dur externe ou un disque Flash USB. La fenêtre Quel ordinateur utilisezvous maintenant ? s'ouvre.

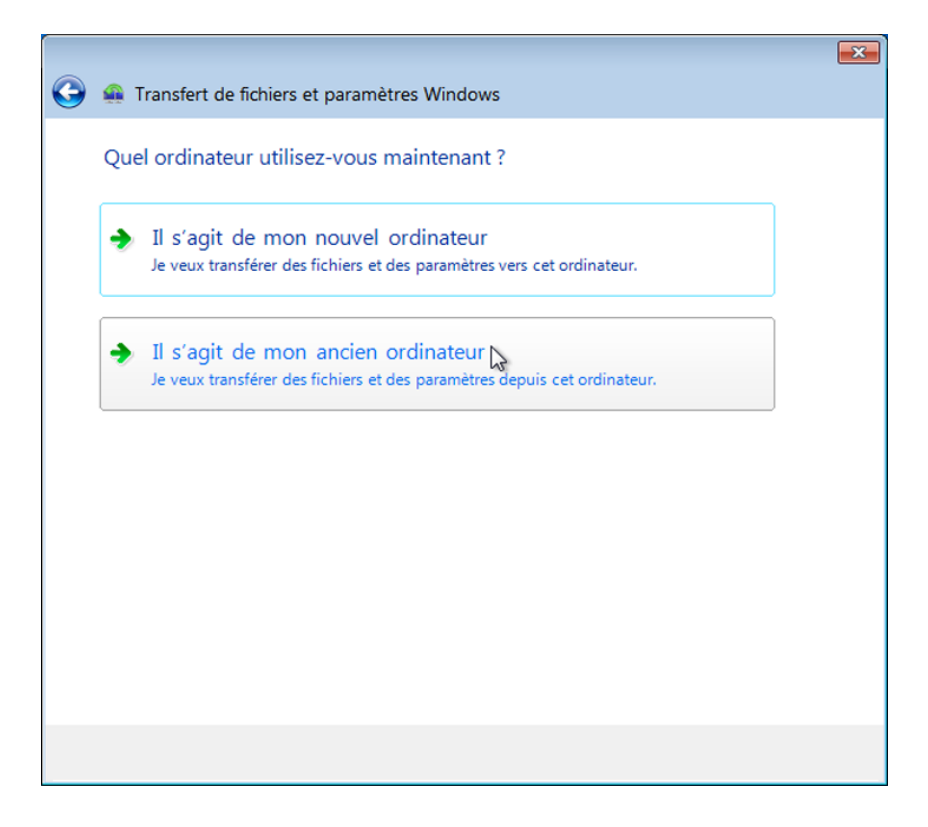

d. Sélectionnez II s'agit de mon ancien ordinateur. La fenêtre Recherche des éléments transférables... s'ouvre.

| 🚇 Transfert de fichiers et paramètres Windows | × |
|-----------------------------------------------|---|
| Recherche des éléments transférables          |   |
| Cette opération peut durer plusieurs minutes. |   |
| PC<br>Analyse en cours                        | • |
| Analyse en cours                              | 1 |
| Éléments partagés                             | * |
|                                               |   |

La fenêtre Choisissez les éléments à transférer depuis cet ordinateur s'ouvre.

|            |                                                                                                    | × |
|------------|----------------------------------------------------------------------------------------------------|---|
| $\bigcirc$ | 🛖 Transfert de fichiers et paramètres Windows                                                                                                    |   |
|            | Choisissez les éléments à transférer depuis cet ordinateur<br>Vous pouvez transférer les fichiers et les paramètres de ces comptes d'utilisateurs. |   |
|            | D octets sélectionnés (sélections par défaut)                                                                                                    | ш |
|            | User     O octets sélectionnés (sélections par défaut)     Personnaliser                                                                           |   |
|            | Éléments partagés<br>Taille du fichier à transférer : 0 oct                                                                                        |   |
|            |                                                                                                    |   |
|            | Suivant                                                                                                    |   |

e. Désactivez la case à cocher située à côté de chaque compte.

f. Cliquez sur **Personnaliser** pour le compte auquel vous êtes connecté.

|                                                      |                                                                                                    | 23 |
|------------------------------------------------------|----------------------------------------------------------------------------------------------------|----|
| 🚱 🚇 Transfert de fichiers                            | et paramètres Windows                                                                              |    |
| Choisissez les éléme<br>Vous pouvez transférer les f | nts à transférer depuis cet ordinateur<br>ichiers et les paramètres de ces comptes d'utilisateurs. |    |
| PC c                                                 | PC Documents 0 octets Images 0 octets                                                              | -  |
| C C C                                                | Musique 0 octets     Vidéos 0 octets     Paramètres Windows 0 octets     Autres éléments 0 octets  | =  |
| Élén                                                 | Taille du fichier à transférer : 0 o                                                               |    |
|                                                      | Suiva                                                                                              | nt |

g. Lorsque la fenêtre de personnalisation s'ouvre, cliquez sur Avancé.

| Lecteur de disquettes (A:)         | 1 Les é | léments suivants s | ont sélectionnés pour le | transfert  |        |
|------------------------------------|---------|--------------------|--------------------------|------------|--------|
| Disque local (C:)<br>PerfLogs      |         | Affichages 🔻       |                          |            |        |
| Programmes                         | Non     | n                  | Туре                     | Date de mo | Taille |
| Program Files (x86)<br>ProgramData |         | Data               | Document                 | 25/04/2016 | 14 o   |
| Utilisateurs                       | E       |                    |                          |            |        |
| PC                                 |         |                    |                          |            |        |
| Data                               |         |                    |                          |            |        |
| Bureau     Eor Trapsferring        |         |                    |                          |            |        |
| Mes documents                      |         |                    |                          |            |        |
| Favoris                            |         |                    |                          |            |        |
| 🔲 🥻 Liens<br>🗐 🚺 Ma musique        |         |                    |                          |            |        |
| Mes images                         | -       |                    |                          |            |        |

h. Accédez au dossier **A transférer** situé sur le Bureau. Il s'agit de l'emplacement depuis lequel les fichiers sont transférés.

i. Sélectionnez le fichier **Données** et cliquez sur **Enregistrer**. La fenêtre **Choisissez les éléments à transférer depuis cet ordinateur** s'ouvre.

| 3 | 🛖 Transfert de fichiers et paramètres Windows                                                                                                    | ×           |
|---|----------------------------------------------------------------------------------------------------|-------------|
|   | Choisissez les éléments à transférer depuis cet ordinateur<br>Vous pouvez transférer les fichiers et les paramètres de ces comptes d'utilisateurs. |             |
|   | PC     14 octets sélectionnés (sélections par défaut)     Personnaliser                                                                            | •           |
|   | <ul> <li>User</li> <li>0 octets sélectionnés (sélections par défaut)</li> <li>Personnaliser</li> </ul>                                             | E           |
|   | Éléments partagés<br>Taille du fichier à transférer : 14                                                                                           | •<br>octets |
|   | Suiv                                                                                                    | ant         |

Quelle est la taille du fichier en cours de transfert ?

j. Cliquez sur Suivant. La fenêtre Enregistrez vos fichiers et vos paramètres pour le transfert s'ouvre.

|                                                                                                    | ×  |
|----------------------------------------------------------------------------------------------------|----|
| 🚱 🚇 Transfert de fichiers et paramètres Windows                                                                                                    |    |
| Enregistrez vos fichiers et vos paramètres pour le transfert                                                                                                    |    |
| Vos fichiers et paramètres seront enregistrés dans un fichier Transfert de fichiers et paramètres.<br>Vous pouvez entrer un mot de passe pour protéger ce fichier. N'oubliez pas ce mot de passe, car<br>vous devrez l'entrer sur le nouvel ordinateur. |    |
| Si vous ne voulez pas utiliser de mot de passe, ne saisissez rien et cliquez sur Enregistrer.                                                                                                    |    |
| Mot de passe :                                                                                                    |    |
| Confirmez le mot de passe :                                                                                                    |    |
|                                                                                                    |    |
|                                                                                                    |    |
|                                                                                                    |    |
| Enregistre                                                                                                    | er |

Étant donné que vous transférez simplement les fichiers vers le même ordinateur, aucun mot de passe n'est requis.

k. Cliquez sur Enregistrer.

| 🚇 Enregistrer votre fichier T | ransfert de fichie | ers et paramètres         |                     |                       | <b>—</b>    |
|-------------------------------|--------------------|---------------------------|---------------------|-----------------------|-------------|
| 🔾 🗢 📕 « Disque a              | amovibl 🕨 Tra      | nsfer data files          | <b>- </b> ↓         | Rechercher dans : Tra | nsfer dat 🔎 |
| Organiser 🔻 Nouvea            | u dossier          |                           |                     | 3=                    | • 0         |
| 🝌 Téléchargements 🖌           | Nom                | ^                         |                     | Modifié le            | Туре        |
|                               |                    | Aucun élément             | ne correspond à vo  | otre recherche.       |             |
|                               |                    |                           |                     |                       |             |
| Nom du fichier : Trar         | nsfert de fichiers | et paramètres Windows -   | Éléments de l'ancie | en ordinateur         | <b>-</b>    |
| <u>T</u> ype : Fich           | ier de Transfert d | le fichiers et paramètres |                     |                       | •           |
| Cacher les dossiers           |                    |                           |                     | Enregistrer           | Annuler     |

I. Localisez le dossier appelé Fichiers transfert de données sur le lecteur Flash USB, puis cliquez sur Enregistrer. La fenêtre Ces fichiers et paramètres ont été enregistrés pour votre transfert s'ouvre.

|            |                                                                     | ×         |
|------------|---------------------------------------------------------------------|-----------|
| $\bigcirc$ | 🛖 Transfert de fichiers et paramètres Windows                       |           |
|            | Ces fichiers et paramètres ont été enregistrés pour votre transfert |           |
|            | PC     Enregistrement terminé                                       | •         |
|            | User<br>Non sélectionné pour l'enregistrement                       | H         |
|            | Éléments partagés                                                   | -         |
|            | Taille du fichier à transférer : 1                                  | .4 octets |
|            | Su                                                                  | ivant 😽   |

m. Cliquez sur Suivant. La fenêtre Le fichier de transfert a été créé s'ouvre.

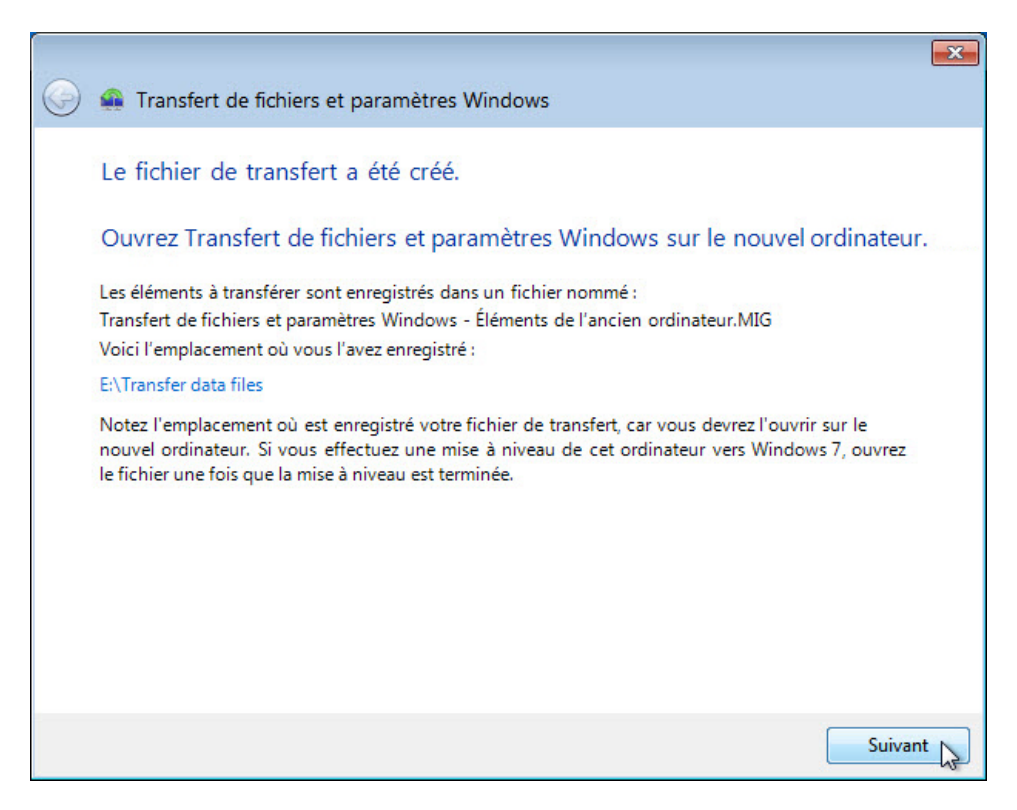

n. Cliquez sur Suivant. La fenêtre Le transfert est terminé sur cet ordinateur s'ouvre.

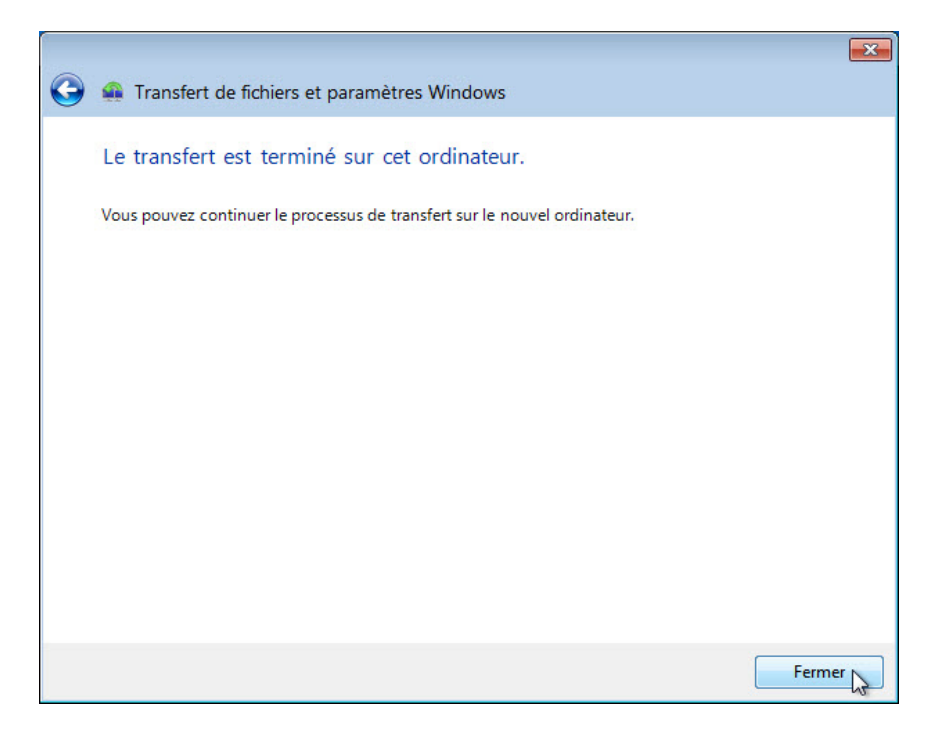

o. Cliquez sur **Fermer**.

# Étape 4 : Supprimez les données initiales.

- a. Localisez et supprimez le fichier Données situé dans le dossier A transférer sur le Bureau.
- b. Cliquez avec le bouton droit sur Corbeille > Vider la Corbeille.

#### Étape 5 : Récupérez le fichier de transfert.

 a. Cliquez sur Démarrer > Tous les programmes > Accessoires > Outils système > Transfert de fichiers et paramètres Windows. La fenêtre Bienvenue dans Transfert de fichiers et paramètres Windows s'affiche.

|   | Transfort de fichiers et naramètres Windows                                                                                                    | ×    |
|---|----------------------------------------------------------------------------------------------------|------|
| U |                                                                                                    |      |
|   | Bienvenue.                                                                                                    |      |
|   | Ce programme vous permet de copier des fichiers et des paramètres d'un ordinateur à un autre.<br>Aucune information n'est supprimée de l'ancien ordinateur.                             |      |
|   | Vous pouvez transférer les éléments suivants :                                                                                                    |      |
|   | Comptes d'utilisateurs     Courrier électronique                                                                                                    |      |
|   | Documents     Favoris Internet                                                                                                    |      |
|   | Musique     Vidéos                                                                                                    |      |
|   | Images et photos     Et plus encore                                                                                                    |      |
|   | Après le transfert, vous verrez les éléments qui ont été transférés, et une liste de programmes<br>que vous pouvez installer ou télécharger.                                            |      |
|   | Si vous faites une mise à jour de cet ordinateur vers Windows 7, "l'ancien ordinateur" désigne<br>l'ancienne version de Windows, et le "nouvel ordinateur" désigne la nouvelle version. |      |
|   | Suivar                                                                                                    | nt 💦 |

b. Cliquez sur Suivant. La fenêtre Que voulez-vous utiliser pour transférer les éléments vers le nouvel ordinateur ? s'ouvre.

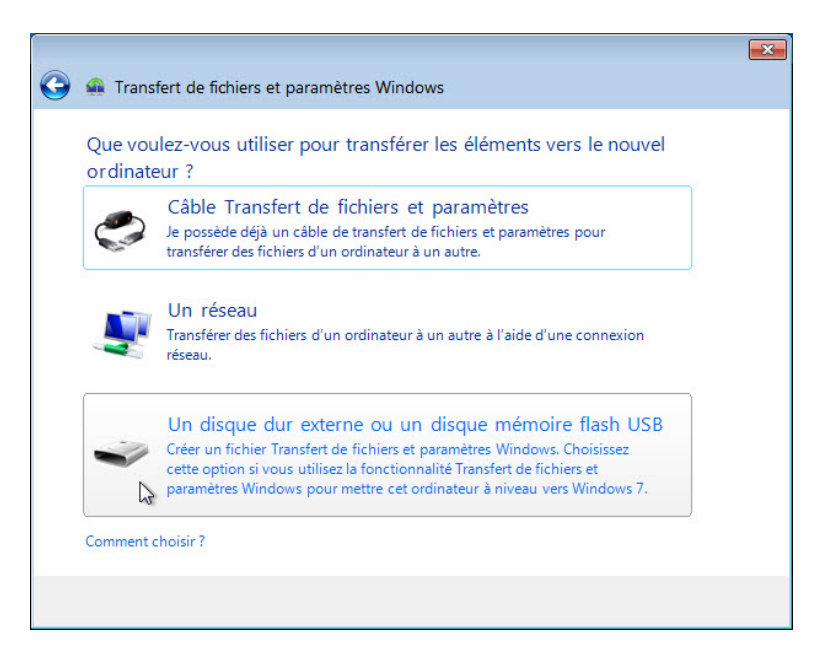

c. Sélectionnez Un disque dur externe ou un disque mémoire Flash USB. La fenêtre Quel ordinateur utilisez-vous maintenant ? s'ouvre.

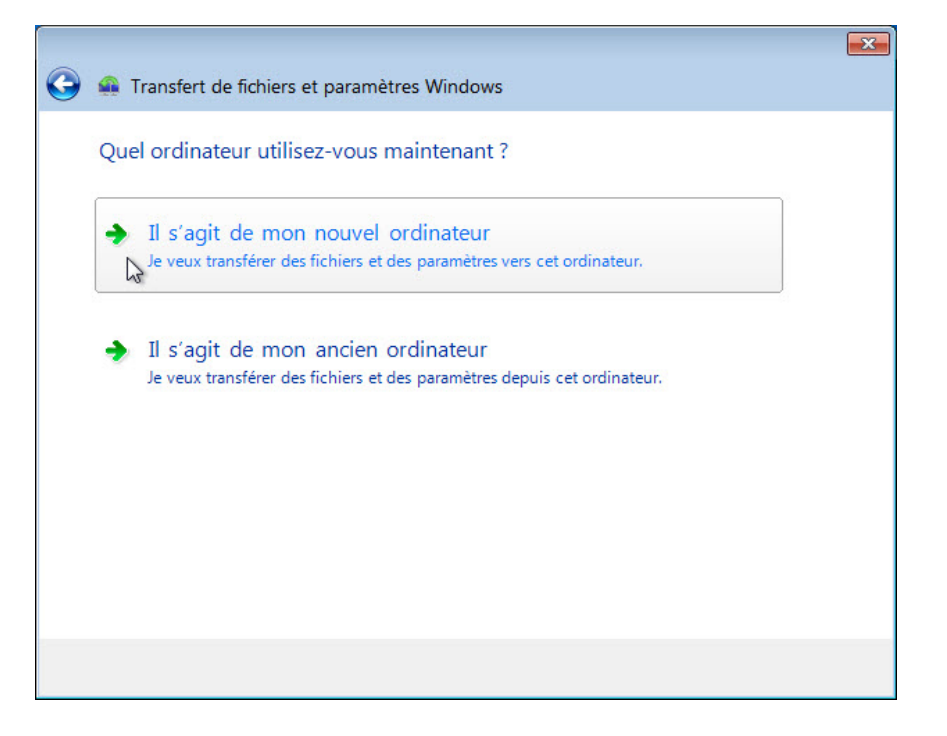

d. Sélectionnez II s'agit de mon nouvel ordinateur. La fenêtre Transfert de fichiers et paramètres Windows a-t-il déjà enregistré les fichiers de l'ancien ordinateur sur un disque dur externe ou un disque flash USB ? s'ouvre.

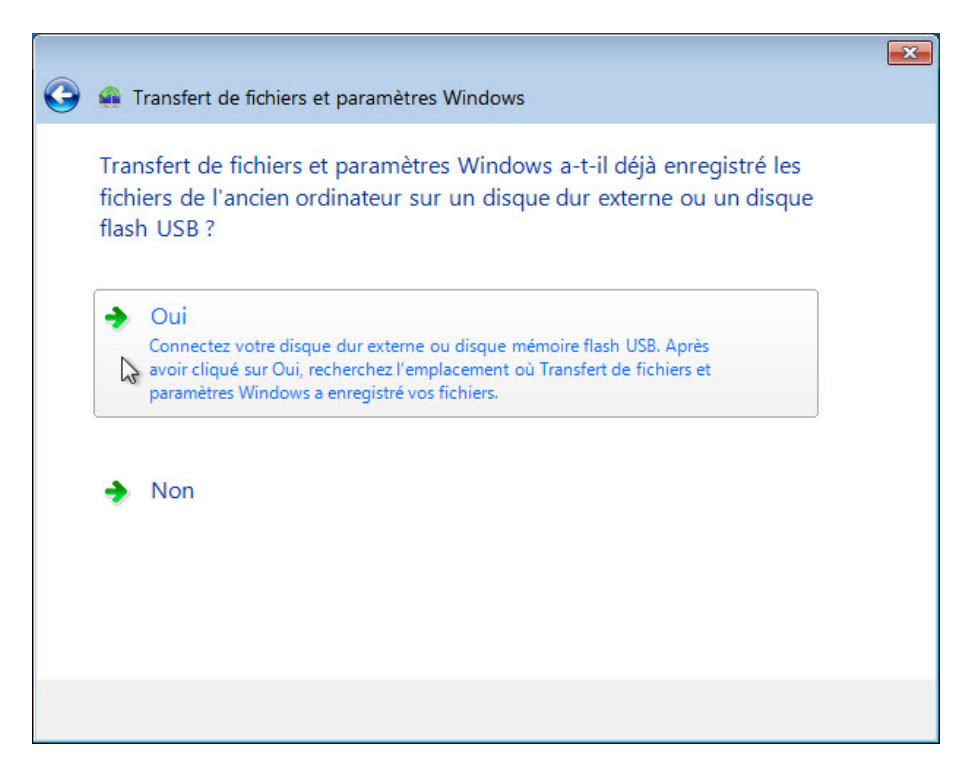

e. Cliquez sur Oui.

| 🚇 Ouvrir un fichier Transfert                                                                                                    | de fichiers et paramètres                            |                  | ×                    |
|----------------------------------------------------------------------------------------------------|------------------------------------------------------|------------------|----------------------|
| 🔾 🗢 📕 « Disque an                                                                                                    | novible (E:) 🕨 Transfer data files 👻                 | Rechercher d     | ans : Transfer dat 🔎 |
| Organiser 🔻 Nouveau                                                                                                    | dossier                                              |                  | := • 🔟 🔞             |
| 🧮 Bureau 🔺                                                                                                    | Nom                                                  | Modifié le       | Туре                 |
| Emplacements ré Téléchargements                                                                                                    | Transfert de fichiers et paramètres Windo            | 25/04/2016 12:16 | Fichier de Transfer  |
| <ul> <li>initial distribution in the second second se</li></ul> |                                                      |                  |                      |
| Disque local (C:)                                                                                                    |                                                      |                  |                      |
| 👝 Disque amovible                                                                                                    |                                                      |                  |                      |
| •                                                                                                    | •                                                    |                  | - F                  |
| Nom                                                                                                    | du fichier : Transfert de fichiers et paramètres Win | Fichier de Trat  | Annuler              |

- f. Localisez et ouvrez le dossier Fichiers transfert de données sur le lecteur Flash USB.
- g. Sélectionnez le fichier **Transfert de fichiers et paramètres Windows**, puis cliquez sur **Ouvrir**. La fenêtre **Choisissez les éléments à transférer** s'ouvre.

|   |                                                                                                    | ×     |
|---|----------------------------------------------------------------------------------------------------|-------|
| 0 | n Transfert de fichiers et paramètres Windows                                                                                                    |       |
|   | Choisissez les éléments à transférer                                                                                                    |       |
|   | Vous pouvez transférer les fichiers et les paramètres de ces comptes d'utilisateurs depuis l'ancien<br>ordinateur. Pour spécifier comment transférer les comptes d'utilisateurs de l'ancien ordinateur<br>vers le nouvel, cliquez sur Options avancées. |       |
|   | PC<br>14 octets sélectionnés (sélections par défaut)<br>Personnaliser                                                                                                    | *     |
|   | Taille du fichier à transférer : 14 oc                                                                                                    |       |
|   | Options avance                                                                                                    | tées  |
|   | Transfé                                                                                                    | rer 😡 |

h. Cliquez sur Transférer. La fenêtre Transférer les éléments vers cet ordinateur s'ouvre.

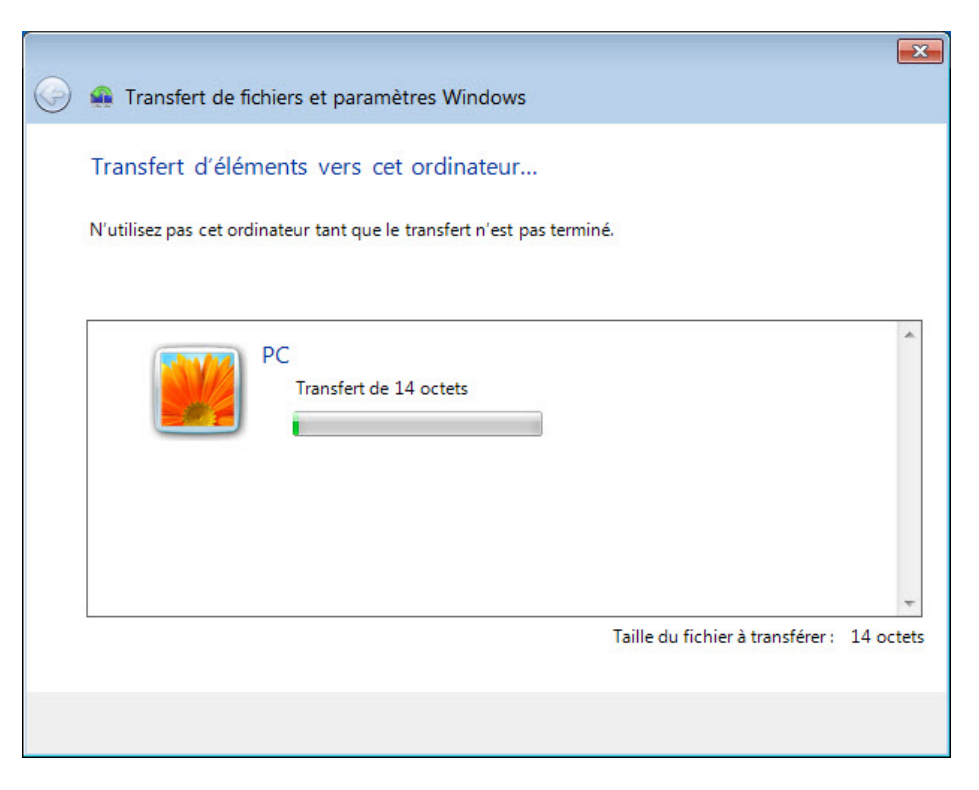

La fenêtre Votre transfert est terminé s'ouvre.

|            |                                                                                                    | ×  |
|------------|----------------------------------------------------------------------------------------------------|----|
| $\bigcirc$ | Transfert de fichiers et paramètres Windows                                                                                                    |    |
|            | Votre transfert est terminé                                                                                                    |    |
|            | Utilisez ces rapports Transfert de fichiers et paramètres Windows pour voir ce qui a été transféré,<br>ainsi que les programmes que vous pourriez installer sur le nouvel ordinateur. |    |
|            | Pour afficher ces informations ultérieurement, cliquez sur le bouton Démarrer et recherchez<br>Rapports Transfert de fichiers et paramètres Windows.                                  |    |
|            | Voir ce qui a été transféré                                                                                                    |    |
|            | 2                                                                                                    |    |
|            | <ul> <li>Afficher la liste des programmes que vous pourriez<br/>installer sur le nouvel ordinateur</li> </ul>                                                                         |    |
|            | Ferme                                                                                                    | er |

i. Cliquez sur Voir ce qui a été transféré.

j. Cliquez sur Détails en dessous de 1 document.

| 🦌 Rapports de Transfert de fi                                 | chiers et paramètres Windows                                        | - • •               |
|---------------------------------------------------------------|---------------------------------------------------------------------|---------------------|
| Pour afficher ces informatic<br>de Transfert de fichiers et p | ins ultérieurement, cliquez sur Démarrer et r<br>aramètres Windows. | recherchez Rapports |
| Rapport sur le transfert                                      | Rapport sur les programmes                                          |                     |
| Les éléments suivan                                           | ts ont été transférés :                                             | *                   |
| 1 compte d                                                    | utilisateur                                                         |                     |
| Détails                                                       |                                                                     |                     |
| <u>Détails</u>                                                |                                                                     |                     |
| Afficher le rapport                                           | ieudi 5 mai 2016 /07/11)                                            | *                   |

La fenêtre Ces documents ont été transférés s'ouvre.

| ffichage des détails<br>Ces docume | ents ont été transférés             |                                     |
|------------------------------------|-------------------------------------|-------------------------------------|
| Enregistrer le rap                 | port                                |                                     |
| Nom de fichier                     | Emplacement sur l'ancien ordinateur | Emplacement sur cet ordinateur      |
| Data.txt                           | C:\User\PC\Desktop\For Transfrering | C:\User\PC\Desktop\For Transfrering |
| • [                                | m                                   |                                     |

Que remarquez-vous à propos de l'emplacement du fichier Données ?

- k. Fermez la fenêtre Affichage des détails.
- I. Fermez la fenêtre Rapport de Transfert de fichiers et paramètres Windows.

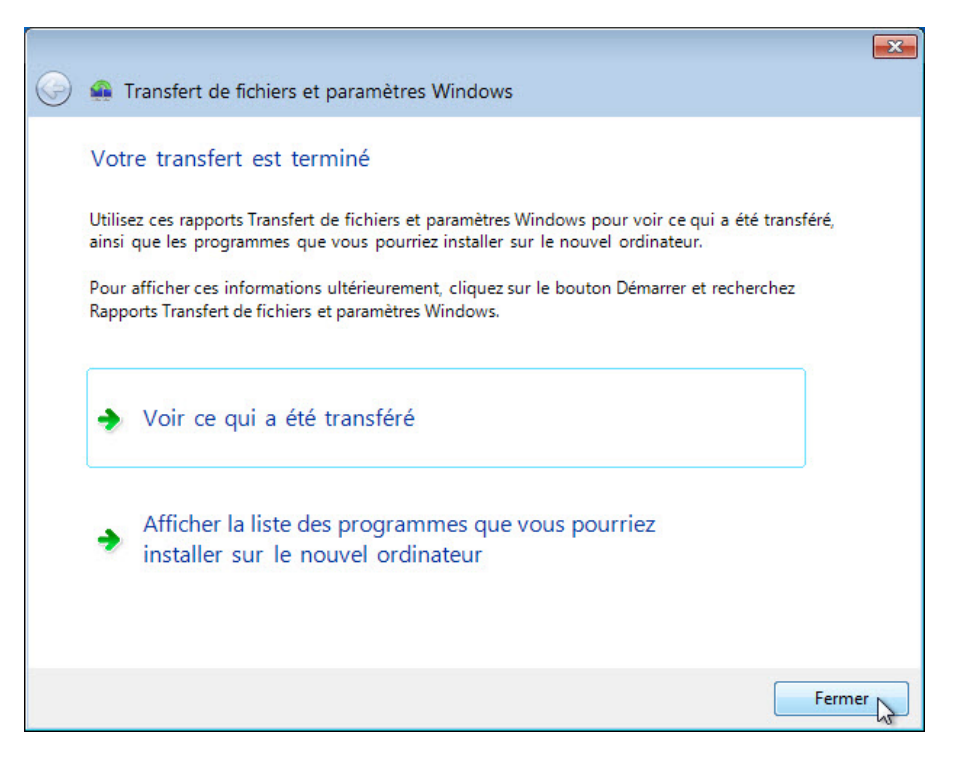

m. Lorsque la fenêtre Transfert de fichiers et paramètres Windows s'ouvre, cliquez sur Fermer.

# Étape 6 : Vérifiez le transfert.

 Accédez au dossier A transférer situé sur le Bureau et ouvrez-le. Notez que le fichier Données a été transféré.

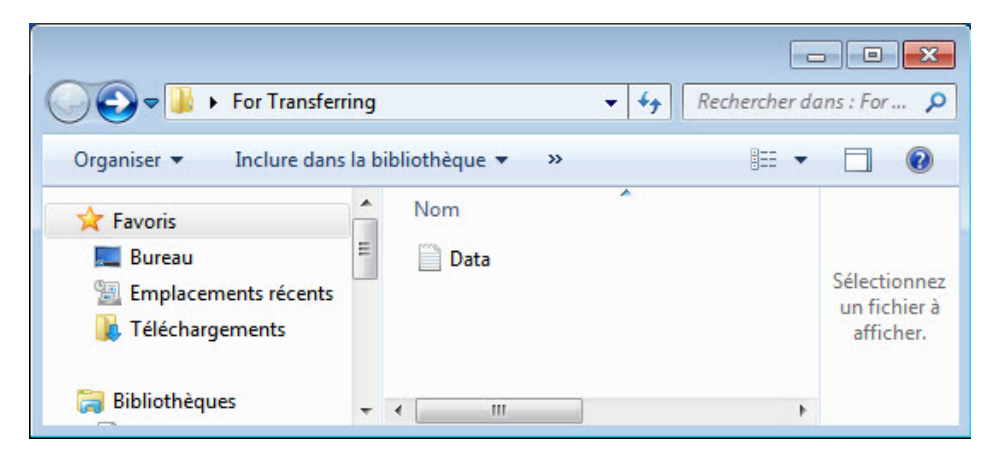

b. Si l'instructeur vous le demande, supprimez tous les dossiers et fichiers créés sur le Bureau et sur le lecteur Flash USB durant ces travaux pratiques.

# Partie 2: Windows Vista

# Étape 1 : Préparez-vous à la migration des données.

- a. Ouvrez une session sur l'ordinateur.
- b. Cliquez avec le bouton droit sur le Bureau et choisissez Nouveau > Dossier.
- c. Tapez A transférer et appuyez sur Entrée afin de nommer le dossier.
- d. Cliquez sur **Démarrer > Tous les programmes > Accessoires > Bloc-notes** pour ouvrir le Bloc-notes.
- e. Tapez De l'ancien PC dans le Bloc-notes.
- f. Cliquez sur **Fichier > Enregistrer sous**.
- g. Accédez à Bureau > A transférer.
- h. Tapez Données dans la zone Nom de fichier, puis appuyez sur Entrée.
- i. Cliquez sur Fichier > Quitter.
- j. Un fichier nommé **Données** doit se trouver dans un dossier appelé **A transférer**.

| ○ ○ ○ ○ ○ ○ ○ ○ ○ ○ ○ ○ ○ ○ ○ ○ ○ ○ ○ | or Transf. |        | ▼ 47 Recherche | er e 🔀 |
|---------------------------------------|------------|--------|----------------|--------|
| 🎍 Organiser 👻 📗                       | Affich     | ages 🔻 |                | 0      |
| Liens favoris                         |            | Nom    | ~              | Da     |
| Autres »                              |            | 📄 Data |                | 25/    |
| Dossiers                              | ^          | •      | III            | Þ      |
| 1 élém                                | ient       |        |                |        |

### Étape 2 : Préparez le lecteur Flash.

- a. Connectez le lecteur Flash USB à l'ordinateur.
- b. Ouvrez le dossier **A transférer**.
- c. Accédez à Ordinateur et ouvrez le lecteur Flash USB.
- d. Créez un dossier sur le lecteur Flash USB et nommez-le Fichiers transfert de données.

Étape 3 : Créez le fichier Transfert de fichiers et paramètres Windows.

a. Cliquez sur Démarrer > Tous les programmes > Accessoires > Outils système > Transfert de fichiers et paramètres Windows. La fenêtre Transfert de fichiers et paramètres Windows s'ouvre.

| 🙀 Transfert de fichiers et paramètr                                                                                                    | res Windows                                                                                                    |
|----------------------------------------------------------------------------------------------------|----------------------------------------------------------------------------------------------------|
| Bienvenue dans Tra<br>Transfert de fichiers et para<br>ordinateur à un autre. Aucu<br>Au cours de ce processus, v<br>des programmes sont trans<br>nouvel ordinateur avant de<br>Quelles sont les versions de<br>Apprendre sur Internet com | Insfert de fichiers et paramètres Windows<br>mêtres Windows vous permet de transférer des fichiers et des paramètres d'un<br>ne information n'est supprimée de l'ancien ordinateur.<br>ous ne pourrez utiliser aucun des deux ordinateurs. Pour garantir que les paramètres<br>férés de l'ancien ordinateur, vérifiez que les programmes sont bien installés sur le<br>commencer.<br>Windows compatibles avec Transfert de fichiers et paramètres Windows ?<br>Imment améliorer vos transferts de paramètres |
| Ancien ordinateur                                                                                                    | Vous pouvez transférer :       Nouvel ordinateur            & Les comptes d'utilisateurs                       Les dossiers et les fichiers (musique, images, vidéos et autres)                   Les paramètres des programmes                 Les paramètres et favoris Internet                 Les paramètres de courrier électronique, les contacts et les messages                                                                                                    |
|                                                                                                    | Suivant                                                                                                    |

b. Cliquez sur Suivant. La fenêtre Voulez-vous commencer un nouveau transfert ou en continuer un ? s'ouvre.

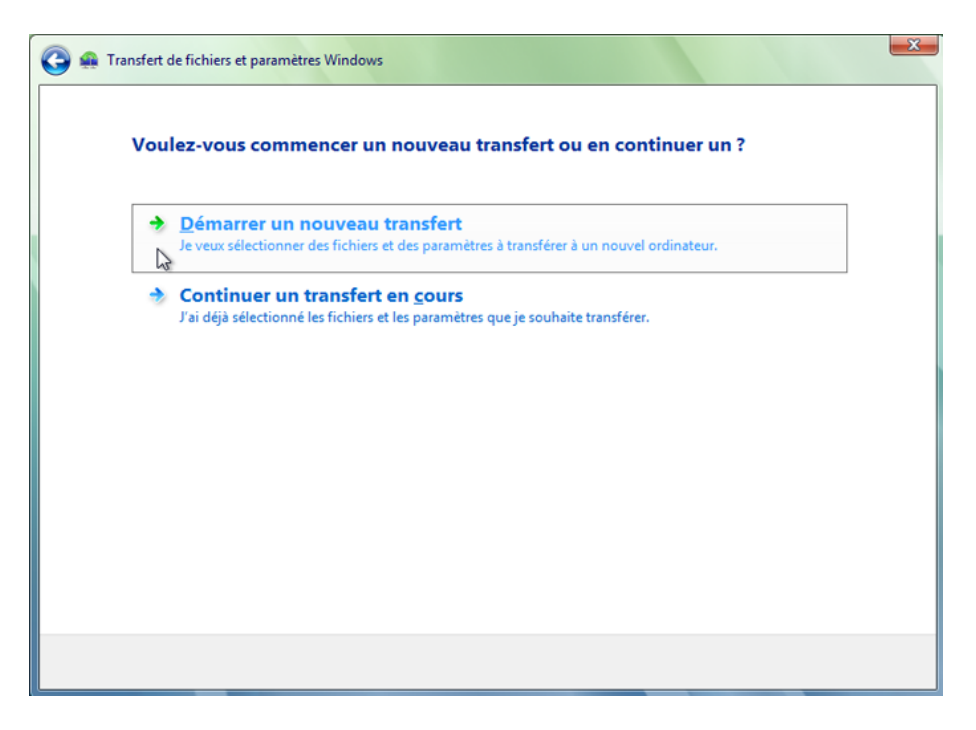

c. Cliquez sur **Démarrer un nouveau transfert**. La fenêtre **Quel ordinateur utilisez-vous maintenant ?** s'ouvre.

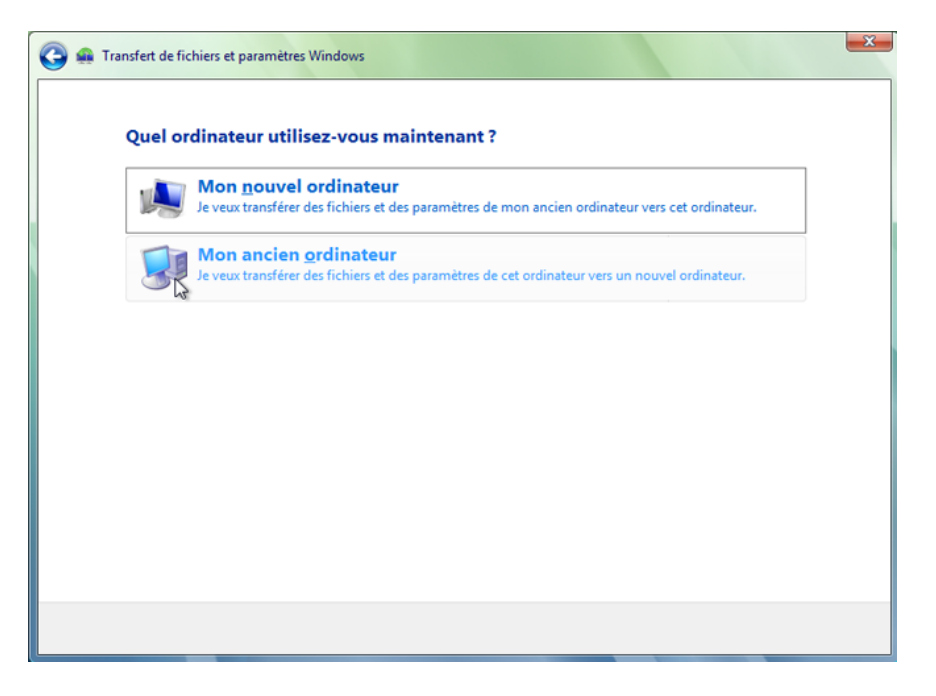

d. Cliquez sur Mon ancien ordinateur. La fenêtre Choisissez la méthode de transfert des fichiers et des paramètres vers le nouvel ordinateur s'ouvre.

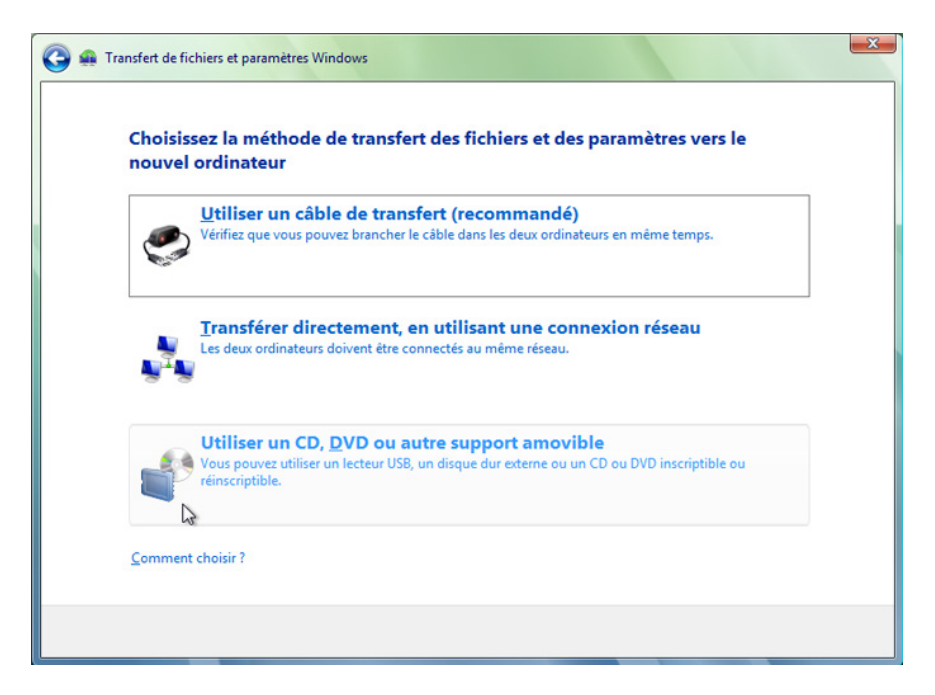

e. Cliquez sur Utiliser un CD, DVD ou autre support amovible. La fenêtre Choisissez la méthode de transfert des fichiers et des paramètres de programmes s'ouvre.

| Choisi     | ssez la méthode de transfert des fichiers et des paramètres de                                                                   |
|------------|----------------------------------------------------------------------------------------------------|
| Vérifiez o | ue votre choix fonctionne sur les deux ordinateurs.                                                                              |
|            | <u>C</u> D ou DVD                                                                                                    |
|            | Utilisez un disque vierge inscriptible (CD-R, CD-RW, DVD-R ou DVD-RW).                                                           |
|            | > Lecteur flash USB                                                                                                    |
|            | Pour utiliser un lecteur Flash USB, branchez-le maintenant.                                                                      |
|            | <b>Disque dur <u>externe ou sur un emplacement réseau</u><br/>Choisissez un emplacement accessible par les deux ordinateurs.</b> |

f. Cliquez sur **Disque Flash USB**. La fenêtre **Connectez un lecteur Flash USB vide** s'ouvre. Étant donné que vous transférez simplement les fichiers vers le même ordinateur, aucun mot de passe n'est requis.

| 🚱 🟨 Transfert de fic                                   | chiers et paramètres Windows                                                                                                    | ×      |
|--------------------------------------------------------|----------------------------------------------------------------------------------------------------|--------|
| Connec                                                 | tez un lecteur Flash USB vide                                                                                                    |        |
| Si vous n'a<br>vous y sere<br>de paramèl<br>ordinateur | vez pas d'autre lecteur Flash USB, connectez celui que vous utilisez à votre nouvel ordinateur. Lorsque<br>ez invité, exécutez Transfert de fichiers et paramètres Windows et copiez le premier groupe de fichiers et<br>tres dans le nouvel ordinateur. Une fois le transfert terminé, reconnectez le lecteur Flash USB vide à cet<br>pour continuer. |        |
|                                                        | Sélectionnez le lecteur que vous voulez utiliser :                                                                                                    |        |
| -                                                      | E:\ •                                                                                                    |        |
|                                                        | Pour protéger vos fichiers et vos paramètres au cours du processus de transfert, vous pouvez créer<br>un mot de passe pour l'emplacement dans lequel vos fichiers sont stockés. Notez ou conservez<br>soigneusement ce mot de passe car vous en aurez besoin sur l'autre ordinateur.<br>Créer un mot de passe (recommandé) :                           |        |
|                                                        |                                                                                                    |        |
|                                                        | Confirmer le mot de passe :                                                                                                    |        |
|                                                        |                                                                                                    |        |
|                                                        |                                                                                                    |        |
|                                                        | Şuit                                                                                                    | vant 💦 |

g. Cliquez sur Suivant. La fenêtre Que voulez-vous transférer sur votre nouvel ordinateur ? s'ouvre.

| 🕒 🐽 Transfer    | t de fichiers et paramètres Windows                                                                       |
|-----------------|----------------------------------------------------------------------------------------------------|
| Que vo          | ulez-vous transférer sur votre nouvel ordinateur ?                                                        |
| Après avoi      | r sélectionné une option, choisissez le mode d'enregistrement des informations dans le nouvel ordinateur. |
| <u></u>         | Tous les comptes d'utilis <u>a</u> teurs, fichiers et paramètres<br>(Recommandé)                          |
| 8               | Uniquement <u>m</u> on compte d'utilisateur, mes fichiers et mes paramètres                               |
|                 | Options avancées                                                                                          |
| <b>≸</b> ≡      |                                                                                                    |
| <u>C</u> omment | choisir ?                                                                                                 |
|                 |                                                                                                    |

h. Cliquez sur Options avancées. La fenêtre Sélectionnez les comptes d'utilisateurs, fichiers et paramètres à transférer s'ouvre.

| 🚱 🏨 Transfert de fichiers et paramètr                                                                | es Windows                                                                                                    | ×                                                                                                    |
|----------------------------------------------------------------------------------------------------|----------------------------------------------------------------------------------------------------|----------------------------------------------------------------------------------------------------|
| Sélectionnez les co                                                                                  | nptes d'utilisateurs, fichiers et                                                                                                    | paramètres à transférer                                                                                                    |
| Pour transférer des fichiers à<br>utilisateur, cliquez sur Fichie<br>transférera sur l'ordinateur le | partir d'emplacements autres que des dossi<br>s dans d'autres emplacements, puis sélectic<br>s fichiers de données contenus dans les em | iers partagés ou le dossier Documents de chaque<br>snnez chaque emplacement à transférer. Windows<br>placements sélectionnés. |
|                                                                                                    | me et de programme (tous les utilisateurs)<br>que<br>iments<br>es<br>sonnelle<br>e l'application<br>/indows<br>utres emplacements       |                                                                                                    |
| Ajouter des fichiers     Sélectionnez les lecteurs                                                   | ▲ Ajouter des dossiers<br>▲ Exclure les dossiers                                                                                        | Taille du transfert : 0 octets                                                                                                |
|                                                                                                    |                                                                                                    | Suivant                                                                                                    |

i. Désactivez chaque case affichée dans la fenêtre.

j. Cliquez sur Ajouter des fichiers.

| 😵 Transfert de fichiers et paramètres Windows |            |              |              |            |         |
|-----------------------------------------------|------------|--------------|--------------|------------|---------|
| 🕞 🗢 📕 🕨 For Trans                             | frerring   |              | <b>- 4</b> ∱ | Rechercher | ٩       |
| 🌗 Organiser 👻 🎬 Affic                         | hages 👻 📑  | Nouveau doss | ier          | _          | 0       |
| Liens favoris                                 | Nom        | Date de m    | Туре         | Taille     |         |
| 🗐 Emplacements réce                           | 📋 Data     |              |              |            |         |
| 🧮 Bureau                                      |            |              |              |            |         |
| 🖳 Ordinateur                                  |            |              |              |            |         |
| Documents                                     |            |              |              |            |         |
| 📳 Images                                      |            |              |              |            |         |
| 🕑 Musique                                     |            |              |              |            |         |
| Modifié récemment                             |            |              |              |            |         |
| Recherches                                    |            |              |              |            |         |
| 📗 Public                                      |            |              |              |            |         |
|                                               |            |              |              |            |         |
|                                               |            |              |              |            |         |
| Dossiers 🔨                                    |            |              |              |            |         |
| Nom du fie                                    | hier: Data |              |              |            | •       |
|                                               |            |              |              | Ouvrir     | Annuler |

- k. Accédez au dossier **A transférer** situé sur le Bureau. Il s'agit de l'emplacement depuis lequel les fichiers sont transférés.
- I. Sélectionnez le fichier **Données** et cliquez sur **Ouvrir**. La fenêtre **Sélectionnez les comptes** d'utilisateurs, fichiers et paramètres à transférer s'ouvre.

| 🚱 🚇 Transfert de fichiers et paramètres Windows                                                                                                    |
|----------------------------------------------------------------------------------------------------|
| Sélectionnez les comptes d'utilisateurs, fichiers et paramètres à transférer<br>Pour transférer des fichiers à partir d'emplacements autres que des dossiers partagés ou le dossier Documents de chaque<br>utilisateur, cliquez sur Fichiers dans d'autres emplacements, puis sélectionnez chaque emplacement à transférer. Windows<br>transférera sur l'ordinateur les fichiers de données contenus dans les emplacements sélectionnés. |
| User<br>Documents<br>Bureau<br>Favoris<br>Ma musique<br>Mes documents<br>Mes documents<br>Mes documents<br>Mes documents<br>Mes documents<br>Mes documents<br>Mes documents<br>Civitéo personnelle<br>Paramètres Vindéous<br>Civitéo personnelle<br>Fichiers dans d'autres emplacements                                                                                                    |
| Ajouter des fichiers Ajouter des dossiers Taille du transfert : 50,0 Mo                                                                                                    |
| Suivant                                                                                                    |

m. Cliquez sur Suivant. La fenêtre Vous êtes prêt à transférer les fichiers et les paramètres au nouvel ordinateur s'ouvre.

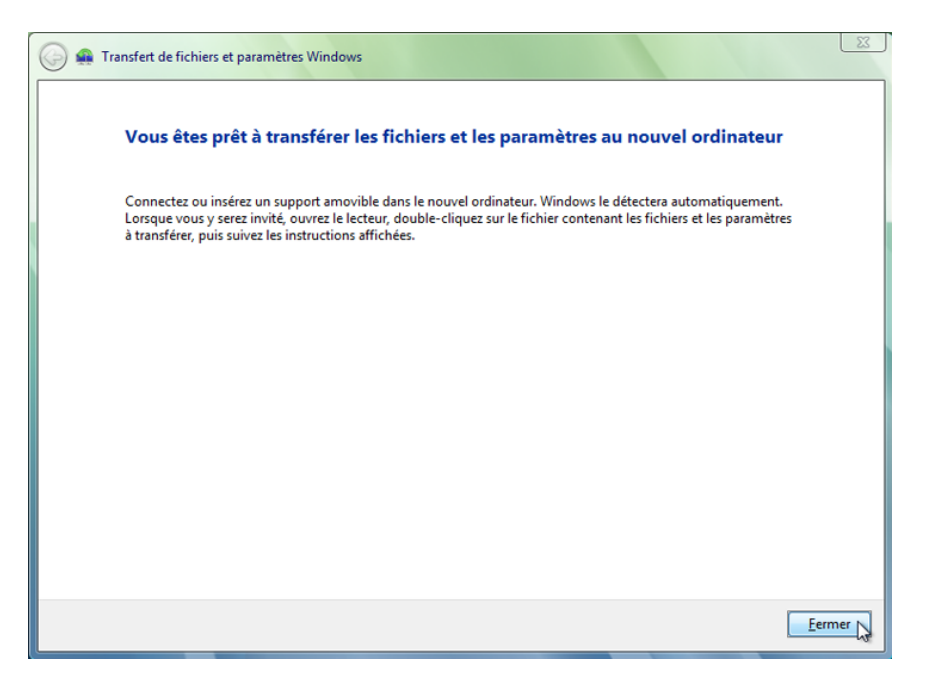

n. Cliquez sur Fermer.

### Étape 4 : Supprimez les données initiales.

a. Localisez et supprimez le fichier Données situé dans le dossier A transférer sur le Bureau.

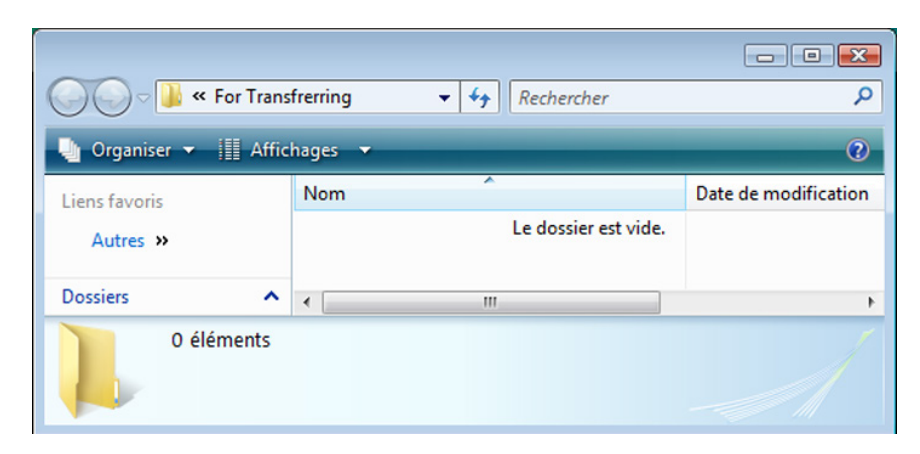

b. Cliquez avec le bouton droit sur Corbeille > Vider la Corbeille.

# Étape 5 : Récupérez le fichier de transfert.

 a. Cliquez sur Démarrer > Tous les programmes > Accessoires > Outils système > Transfert de fichiers et paramètres Windows. La fenêtre Bienvenue dans Transfert de fichiers et paramètres Windows s'affiche.

| 🏨 Transfert de fichiers et paramè                                                   | tres Windows                                                                                                    |
|-------------------------------------------------------------------------------------|----------------------------------------------------------------------------------------------------|
| Bienvenue dans Tr                                                                   | ransfert de fichiers et paramètres Windows                                                                                                    |
| Transfert de fichiers et par<br>ordinateur à un autre. Auc                          | amètres Windows vous permet de transférer des fichiers et des paramètres d'un<br>une information n'est supprimée de l'ancien ordinateur.                                                       |
| Au cours de ce processus,<br>des programmes sont tran<br>nouvel ordinateur avant de | vous ne pourrez utiliser aucun des deux ordinateurs. Pour garantir que les paramètres<br>sférés de l'ancien ordinateur, vérifiez que les programmes sont bien installés sur le<br>e commencer. |
| Quelles sont les versions d<br><u>A</u> pprendre sur Internet co                    | le <u>W</u> indows compatibles avec Transfert de fichiers et paramètres Windows ?<br>mment améliorer vos transferts de paramètres                                                              |
| <b>I</b>                                                                            |                                                                                                    |
| Ancien ordinateur                                                                   | Vous pouvez transférer : Nouvel ordinateur                                                                                                    |
|                                                                                     | Les comptes d'utilisateurs                                                                                                    |
|                                                                                     | 🔥 Les dossiers et les fichiers (musique, images, vidéos et autres)                                                                                                    |
|                                                                                     | Les paramètres des programmes                                                                                                    |
|                                                                                     | Les paramètres et favoris Internet                                                                                                    |
|                                                                                     | Les parametres de courrier electronique, les contacts et les messages                                                                                                    |
|                                                                                     |                                                                                                    |
|                                                                                     | Suivant                                                                                                    |

b. Cliquez sur **Suivant**. La fenêtre **Voulez-vous commencer un nouveau transfert ou en continuer un ?** s'ouvre.

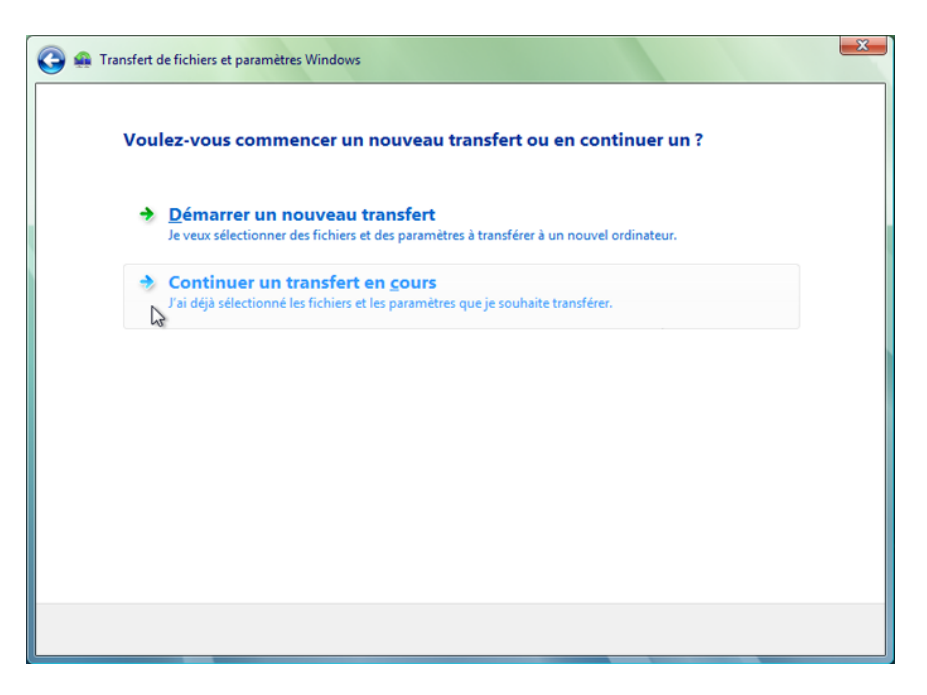

c. Cliquez sur **Continuer un transfert en cours**. La fenêtre **Vos ordinateurs sont-ils connectés à un réseau ?** s'ouvre.

|                             | s sont-ils connectes a u                                | in reseau :         | 11111           | _ |
|-----------------------------|---------------------------------------------------------|---------------------|-----------------|---|
| 🤣 <u>O</u> ui, Je va        | lis transférer des fichier                              | s et des paramètres | via le réseau   |   |
| ✤ Non, j´ai c<br>autre supp | copié les fichiers et les <sub> </sub><br>port amovible | oaramètres sur un C | D, un DVD ou un |   |
|                             |                                                         |                     |                 |   |
|                             |                                                         |                     |                 |   |
|                             |                                                         |                     |                 |   |
|                             |                                                         |                     |                 |   |
|                             |                                                         |                     |                 |   |

d. Cliquez sur Non, j'ai copié les fichiers et les paramètres sur un CD, un DVD ou un autre support amovible. La fenêtre Où avez-vous enregistré les fichiers et paramètres à transférer ? s'ouvre.

| 🚱 🐢 Transfert de fichiers et paramètres Windows                   | × |
|-------------------------------------------------------------------|---|
| Où avez-vous enregistré les fichiers et paramètres à transférer ? |   |
| Sur un <u>C</u> D ou un DVD                                       |   |
| Sur un disque dur <u>e</u> xterne ou un emplacement réseau        |   |
|                                                                   |   |
|                                                                   |   |

e. Cliquez sur Sur un lecteur Flash USB. La fenêtre Brancher le lecteur Flash s'ouvre.

| 🕝 🚇 Transfert de fic | chiers et paramètres Windows                                                         | ×    |
|----------------------|--------------------------------------------------------------------------------------|------|
| Branche              | er le lecteur flash                                                                  |      |
| Insérez le p         | premier média pour la lecture. Choisissez un périphérique et continuez.              |      |
| ø                    | Sélectionnez le lecteur que vous voulez utiliser :<br>E:\<br>Entrez le mot de passe: |      |
|                      | Şui                                                                                  | vant |

f. Cliquez sur Suivant. La fenêtre Consultez les fichiers et paramètres sélectionnés s'ouvre.

| 🚱 🚑 Transfert de fichiers et paramètres Windows                                                                |                               | ×         |
|----------------------------------------------------------------------------------------------------|-------------------------------|-----------|
| Consultez les fichiers et paramètres sélectionnés                                                              |                               |           |
| Paramètres système et de programme (tous les utilisateurs)<br>C:\Users\user\Desktop\For Transfrerring\Data.txt |                               |           |
|                                                                                                    |                               |           |
|                                                                                                    | Taille du transfert : 50,0 Mo |           |
|                                                                                                    |                               | ansfert 💦 |

g. Cliquez sur Transférer. La fenêtre Le transfert est terminé s'ouvre.

| 🕞 🛖 Transfert de fichiers et paramètres Windows                                                                                                    |                                          |
|----------------------------------------------------------------------------------------------------|------------------------------------------|
| Le transfert est terminé                                                                                                    |                                          |
| Vous pouvez maintenant afficher les fichiers et les paramètres que vous avez c<br>et paramètres de l'utilisateur actuellement connecté sont affichés.)                                    | hoisi de transférer. (Seuls les fichiers |
| Résumé du transfert :<br>& Comptes d'utilisateurs : 0<br>Fichiers : 1<br>Dossiers : 0<br>Paramètres des programmes : 0<br>Paramètres système : 0<br>Afficher tous les éléments transférés |                                          |
|                                                                                                    | Eermer                                   |

h. Cliquez sur Afficher tous les éléments transférés. La fenêtre Rapport de Transfert de fichiers et paramètres Windows s'ouvre.

| Rapport de Transfert de fichiers et paramètres Windows         Rapport de Transfert de fichiers et paramètres et paramètres Windows         Consultez l'état des fichiers et des paramètres que vous avez transférés à cet ordinateur. |                                       |            |   |
|----------------------------------------------------------------------------------------------------|---------------------------------------|------------|---|
| Cet ordinateur                                                                                                    | C:\Users\user\Desktop\For Tranferring | \Data.txt  |   |
| Réussite :                                                                                                    | C:\Users\user\Desktop\For Tranferrin  | g\Data.bt  | - |
| Enregistrer                                                                                                    | Imprimer                              | <u>O</u> K |   |

Que remarquez-vous à propos de l'emplacement du nouveau fichier Données ?

- i. Cliquez sur **OK**.
- j. Fermez la fenêtre Affichage des détails.

k. Lorsque la fenêtre Transfert de fichiers et paramètres Windows s'ouvre, cliquez sur Fermer.

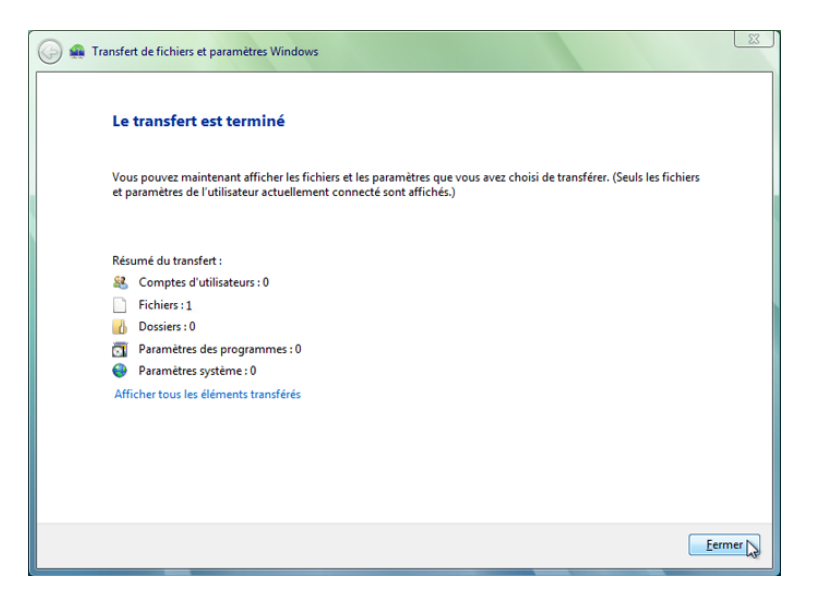

# Étape 6 : Vérifiez le transfert.

a. Accédez au dossier **A transférer** situé sur le Bureau et ouvrez-le. Notez que le fichier **Données** a été restauré.

|                                | For Trans | f      | ✓ 4y Rechercher |  | ×   |
|--------------------------------|-----------|--------|-----------------|--|-----|
| 🖣 Organiser 🔻 🏢 Affichages 👻 🕐 |           |        |                 |  |     |
| Liens favoris                  |           | Nom    | ^               |  | Da  |
| Autres »                       |           | Data 📄 |                 |  | 25/ |
| Dossiers                       | ^         | •      | III             |  | Þ   |
| 1 élément                      |           |        |                 |  |     |

b. Si l'instructeur vous le demande, supprimez tous les dossiers et fichiers créés sur le bureau de l'ordinateur et sur le lecteur flash USB durant ce TP.